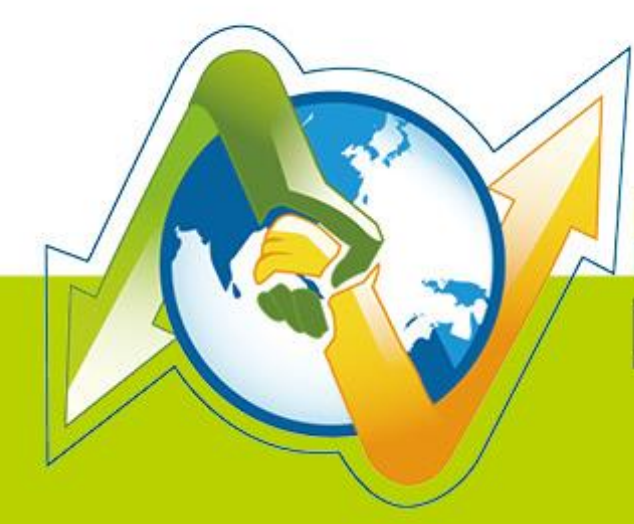

# N-Partner N-REPORTER 如何管理 SQL Server 登入审

**如何管理 SQL Server 登入审核** V 1.1.5 (简体)

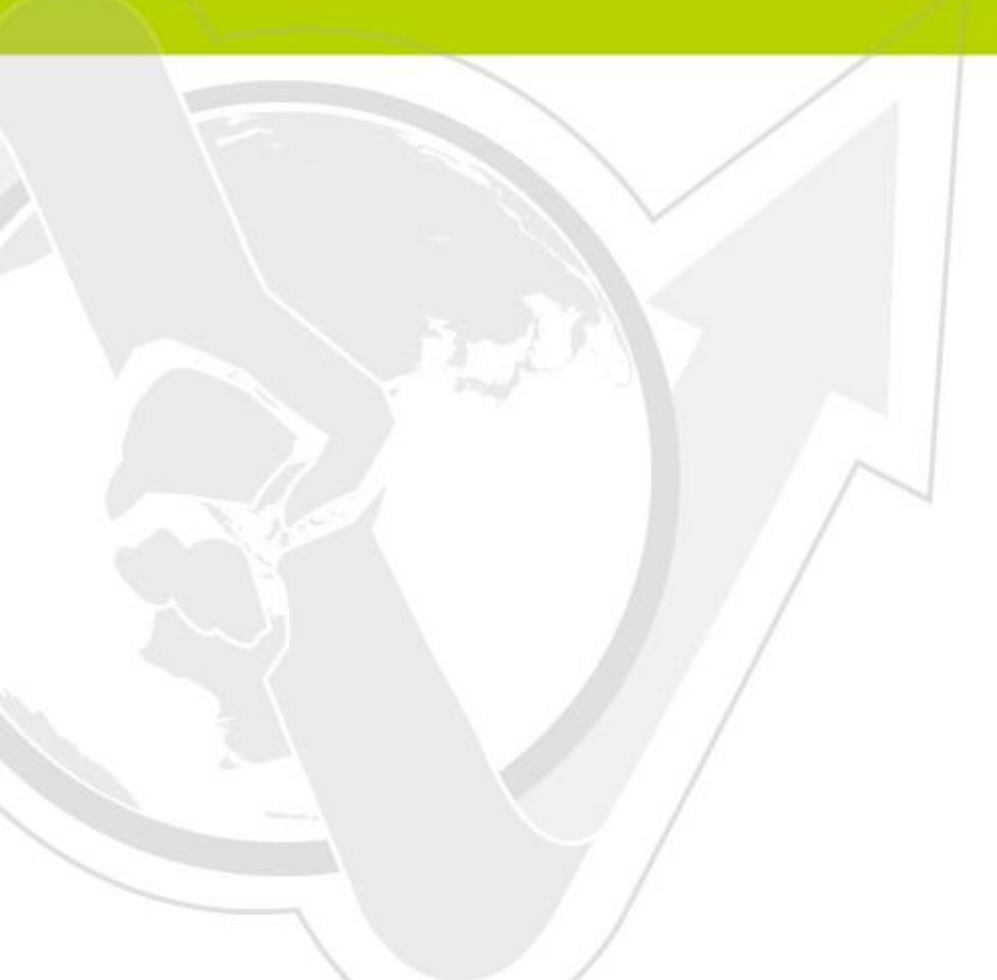

(01-01-02-006) 2014/10/02

## 前言

此文件主要描述如何使用 N-Reporter 接收 SQL Server 的 log。首先必须开启 SQL Server 的 C2 audit mode 功能,透过 C2 audit mode,系统将 SQL Server 的 log 送至 Windows 的 eventlog。接着利用 NXLOG 将 eventlog 转成 syslog,再发送至 N-Reporter。

N-Reporter 支持 SQL 2005/2008/2012 Server,本例为 Windows 2003 环境安装 SQL 2005 版本的实际范例。

#### 文件章节如下:

| ìŹ | 车络信息                                | 1  |
|----|-------------------------------------|----|
| 1  | <br>如何开启 SQL Server 的 C2 audit mode | 2  |
| 2  | 如何设定 NXLOG                          | 8  |
|    | 2.1 配置 Windows Server 2003          | 8  |
|    | 2.2 配置 Windows Server 2008          | 12 |
|    | 2.3 配置 Windows Server 2012          | 16 |

# 连络信息

N-Partner 公司连络方式: TEL: +886-4-23752865 FAX: +886-4-23757458 有关技术问题请洽: Email: support@npartnertech.com Skype : support@npartnertech.com

#### 有关业务相关问题请洽:

Email: sales@npartnertech.com

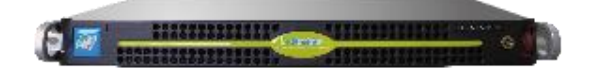

## 1 如何开启 SQL Server 的 C2 audit mode

启动 C2 audit mode 提供两个方法,设定的步骤如下:

注:第一个方法必须先在[组策略编辑器]中启动[Windows 防火墙:允许远程管理例外],设定也 较为繁杂。如果环境有安装 SQL Server Management Studio 工具,建议以第二个方法设定。

#### 1 以 transact-sql 登入 Server,开启 C2 audit mode:

(1) 在『命令提示字符』输入 sqlcmd -S 192.168.2.81 -U sa -P npartner,其中-S为 SQL Server 的 IP, -U为 user, -P为 password。请使用数据库的管理者登入。

(2) 切换 master 数据库。

输入 use master,按 enter。输入 go,按 enter 执行 sql 命令。

```
1) use master
2> go
  將資料庫內容變更爲 'master'。
  (3) 显示进阶组态选项。预设 show advanced option 为 0,将其改为 1。
      a. 输入 Exec sp configure 'show advanced option','1', 按 enter。
      b. 输入 go,按 enter。
      c. 输入 reconfigure,按 enter。
1> Exec sp_configure 'show advanced option','1'
2 > go
組態選項 'show advanced options' 從 Ø 變更為 1。請執行 RECONFIGURE 陳述式來安裝
1> Reconfigure
  (4) 设定 C2 Audit。
      a. 输入 Exec sp configure 'c2 audit mode','1',按 enter。
      b. 输入 Go, 按 enter。
      c. 输入 Reconfigure,按 enter。
 > Exec sp_configure 'c2 audit mode','1'
  態選項 'c2 audit mode' 從 Ø 變更為 1。請執行 RECONFIGURE 陳述式來安裝。
  Reconfigure
  (5) 注销
     输入 exit,按 enter。
```

2 使用 SQL Server Management Studio 登入 SQL Server,开启 C2 audit mode:

(1) [开始] → [所有程序] → [Microsoft SQL Server] → [SQL Server Management Studio]。

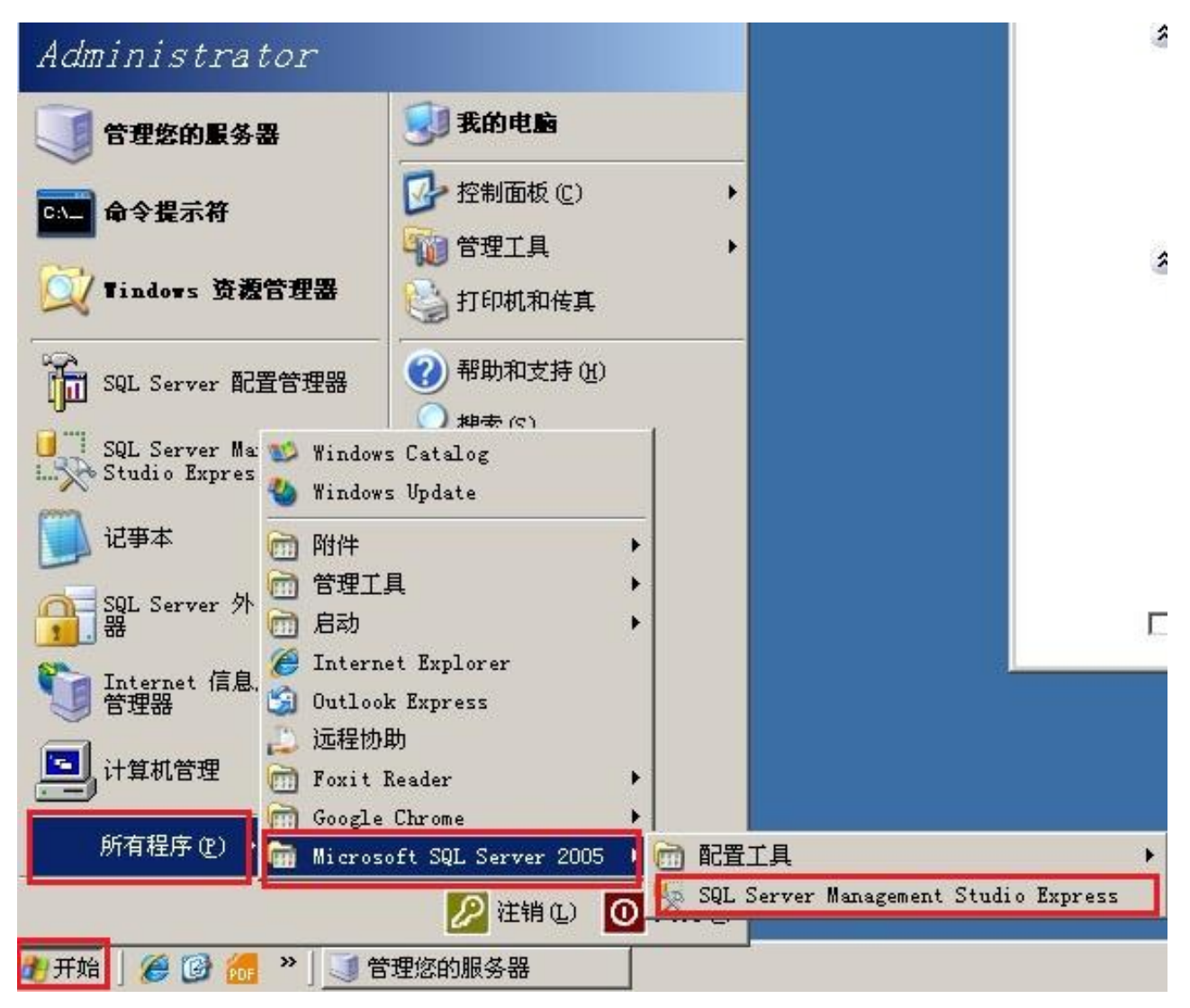

(2) 本例服务器类型下拉[数据库引擎], 输入服务器名称, 验证下拉[SQL Server 身份验证], 下拉 默认用户 sa, 输入密码"npartner", 鼠标左点[连接], 登入 SQL Server。

| 重连接到服务器    |                 |                            | ×             |  |  |
|------------|-----------------|----------------------------|---------------|--|--|
| SQL Set    | rver.2005       | Windows S                  | Server System |  |  |
| 服务器类型 (I): | 数据库引擎           |                            |               |  |  |
| 服务器名称(S):  | NPARTNER-4CC73A | NFARTNER-4CC73A\SQLEXPRESS |               |  |  |
| 身份验证 (A):  | SQL Server 身份   | 验证                         |               |  |  |
| 登录名(L):    | Sa              |                            | <b>_</b>      |  |  |
| 密码(E):     |                 | ***                        |               |  |  |
|            | ☑ 记住密码 0        | D                          |               |  |  |
|            | 4.5             |                            |               |  |  |
| 连接 (C)     | 取消              | 帮助                         | 选项(0)>>       |  |  |

(3) 在[对象资源管理器]窗口中鼠标右点 SQL Server, 左点[属性]。

| SOL Server s<br>EU<br>注接 ①   |
|------------------------------|
| SOL Server 9<br>EU<br>注接 (D) |
| EC)<br>连接(D)                 |
| r@J                          |
| 查询(Q)                        |
| 1(5)                         |
| (I)                          |
| S (U)                        |
| (圧)                          |
| i启动(A)                       |
| i(E)                         |
| ( <u>R</u> )                 |
|                              |

(4) 左点[安全性], 勾选[启用 C2 稽核追踪], 左点[确定], 完成开启 C2 audit mode。

| <b>≣ 服务器屈性 - NPARTNER-4CC</b>                                                                         | /3A\SQLEXPRESS                                                                                                    |                 | ×        |
|----------------------------------------------------------------------------------------------------|----------------------------------------------------------------------------------------------------|-----------------|----------|
| 选择页                                                                                                   | 🔄 脚本 🔸 🚺 帮助                                                                                                    |                 |          |
| <ul> <li>常規</li> <li>内存</li> <li>安全性</li> <li>正接</li> <li>資 注接</li> <li>資 為級</li> <li>資 权限</li> </ul> | 服务器身份验证<br>() Windows 身份验证模式()<br>() SQL Server 和 Windows<br>登录审核<br>() 无 Q)<br>() 仅限失败的登录 Q)<br>() 仅限成功的登录 Q)<br>() (一 <u>失败和成功的登录 Q)</u><br>服务器代理帐户<br>() 启用服务器代理帐户 Q)<br>() 代理帐户 Q):<br>茶品(0) | 送)<br>身份验证模式(Q) |          |
| 注接<br>服务器:<br>NPARTNER-4CCT3A\SQLEXPRESS<br>连接:<br>Sa<br>聲 查看连接屈性<br>进度<br>就绪                         | 选项<br>✓ 启用 C2 审核跟踪 (E)<br>「 跨数据库所有权链接 (C)                                                                                                    |                 |          |
|                                                                                                    |                                                                                                    |                 | 确定 取消 // |

#### 3 同时审核失败和成功的登录:

- (1) 使用 SQL Server Management Studio 登入 SQL Server。
- (2) 在[对象资源管理器]窗口中鼠标右点 SQL Server, 左点[属性]。
- (3) 左点[安全性],勾选[失败和成功的登录],左点[确定]。

| ■ 服务器尾性 - NPARTNER-4CC7                                                                             | 3A\SQLEXPRESS                                                                                                    |                 |    |    |
|----------------------------------------------------------------------------------------------------|----------------------------------------------------------------------------------------------------|-----------------|----|----|
| 选择页                                                                                                 | 📓 脚本 🔸 🚺 帮助                                                                                                    |                 |    |    |
| <ul> <li>常規</li> <li>方存</li> <li>外理異</li> <li>建度</li> <li>変異提定设置</li> <li>高級</li> <li>初限</li> </ul> | 服务器身份验证<br>() Windows 身份验证模式()<br>() SQL Server 和 Windows<br>登录审核<br>() 无 (M)<br>() 仅限失败的登录 (P)<br>() 仅限成功的登录 (Q)<br>() 実贩和成功的登录 (Q)<br>服务器代理帐户<br>() 信用服务器代理帐户 (Q)<br>(、 次現(Q)) | ≝)<br>身份验证模式(©) |    |    |
| 连接<br>服务器:<br>NPARTNER-4CCT3A\SQLEXPRESS<br>连接:<br>Sa<br><b>型 查看连接属性</b><br><b>进度</b><br>就绪         | 选项<br>✓ 启用 C2 审核跟踪 Œ)<br>「 跨数据库所有权链接 Œ)                                                                                                    |                 |    |    |
|                                                                                                    |                                                                                                    |                 | 确定 | 取消 |

- 4 重新启动 SQL SERVICE。有两个方法:
  - (1) 『命令提示字符』输入 net stop mssqlserver 停止 SQL 服务,再输入 net start mssqlserver 开 启 SQL 服务。
  - (2) 使用 SQL Server Management Studio 登入后,鼠标右点 SQL Server,左点重新启动,重启

| SQL 服务。如下图。                                                                     |                              |         |
|---------------------------------------------------------------------------------|------------------------------|---------|
| 对象资源管理器                                                                         | + 4 ×                        | 捕要      |
|                                                                                 |                              | 🖻 🖻 🥏 🝸 |
| 😑 🐻 NPARTNER-4CC73A\SQLEXPRESS                                                  | (SQL Server 9                |         |
| <ul> <li>① ③ 数据库</li> <li>① ② 安全性</li> <li>① ◎ 服务器对象</li> <li>① ⑤ 复制</li> </ul> | 连接 (C)<br>断开连接 (D)<br>注册 (G) | NPAR'   |
|                                                                                 | 新建查询(Q)                      |         |
|                                                                                 | 启动( <u>S</u> )               | 数据库     |
|                                                                                 | 停止(I)                        | 2 安全性   |
|                                                                                 | 暂停(U)                        | ■服务器对象  |
|                                                                                 | 继续(E)                        | 复制      |
|                                                                                 | 重新启动(A)                      | 自定理     |
|                                                                                 | 刷新 (2)                       |         |
|                                                                                 | 属性(E)                        |         |
|                                                                                 |                              |         |

# 2 如何设定 NXLOG

### 2.1配置 Windows Server 2003

#### 1. 下载 NXLOG:

浏览 URL http://sourceforge.net/projects/nxlog-ce/files/,

下载最新版 nxlog-ce-x.x.xxxx.msi,本例下载 nxlog-ce-2.7.1191.msi。

#### 2. 安装 NXLOG:

鼠标双点 nxlog-ce-2.7.1191.msi, 左点[Install], 执行安装。

3. 下载 Windows 2003 NXLOG 配置文件 nxlog\_win2k3.conf:

浏览 URL: http://www.npartnertech.com/download/tech/nxlog\_win2k3.conf

编辑 NXLOG 配置文件 " C:\Program Files (x86)\nxlog\conf\nxlog.conf " :

#### 注:32 位操作系统 NXLOG 安装在 " C:\Program Files\nxlog\conf\nxlog.conf "

#### 64 位系统 NXLOG 安装在 " C:\Program Files (x86)\nxlog\conf\nxlog.conf "

将 nxlog\_win2k3.conf 设定贴上并覆盖 nxlog.conf 设定。

#### 🐼 NHReporter

## This is a sample configuration file. See the nxlog reference manual about the

```
## online at http://nxlog.org/nxlog-docs/en/nxlog-reference-manual.html
## Please set the ROOT to the folder your nxlog was installed into,
## otherwise it will not start.
#define ROOT C:\Program Files\nxlog
define ROOT C:\Program Files (x86)\nxlog
Moduledir %ROOT%\modules
CacheDir %ROOT%\data
Pidfile %ROOT%\data\nxlog.pid
SpoolDir %ROOT%\data
LogFile %ROOT%\data\nxlog.log
<Extension syslog>
  Module
             xm_syslog
</Extension>
<Input in_eventlog>
# For windows 2003 and earlier use the following:
  Module
               im_mseventlog
  Exec parse_syslog_bsd(); \
        if ($EventID == 672 or $EventID == 673 or $EventID == 675 or $EventID == 528 or $EventID == 529 or $EventID == 538 or $EventID
== 540 or $EventID == 551 or $EventID == 560 or $EventID == 612 or $EventID == 624 or $EventID == 626 or $EventID == 627 or $EventID
== 628 or $EventID == 629 or $EventID == 630 or $EventID == 631 or $EventID == 632 or $EventID == 633 or $EventID == 634 or $EventID
== 635 or $EventID == 636 or $EventID == 637 or $EventID == 638 or $EventID == 641 or $EventID == 642 or $EventID == 645 or $EventID
== 646 or $EventID == 647) { $SyslogFacilityValue = 13; } \
            else if ($SourceName == "Service Control Manager") { $SyslogFacilityValue = 13; } \
            else if ($SourceName =~ /^MSSQL*/) { $SyslogFacilityValue = 18; } \
        else\
        {\
          drop();\
</Input>
<Output out_eventlog>
  Module
               om_udp
  Host
      Port
                  514
      Exec $Message = string($EventID) + ": " + $Message;
      Exec if ($EventType == 'ERROR' or $EventType == 'AUDIT_FAILURE') { $SyslogSeverityValue = 3; }
       else if ($EventType == 'WARNING') { $SyslogSeverityValue = 4; } \
         else if ($EventType == 'INFO' or $EventType == 'AUDIT_SUCCESS') { $SyslogSeverityValue = 5; }
  Exec to_syslog_bsd();
</Output>
<Route eventlog>
  Path
              in_eventlog => out_eventlog
</Route>
绿色部位请选择 NXLOG 正确的安装路径,
```

本例环境为 64 位系统选择 " define ROOT C:\Program Files (x86)\nxlog "。

红色部位输入 N-Reporter IP,本例输入 "192.168.2.64 "。

#### 设定范例如下:

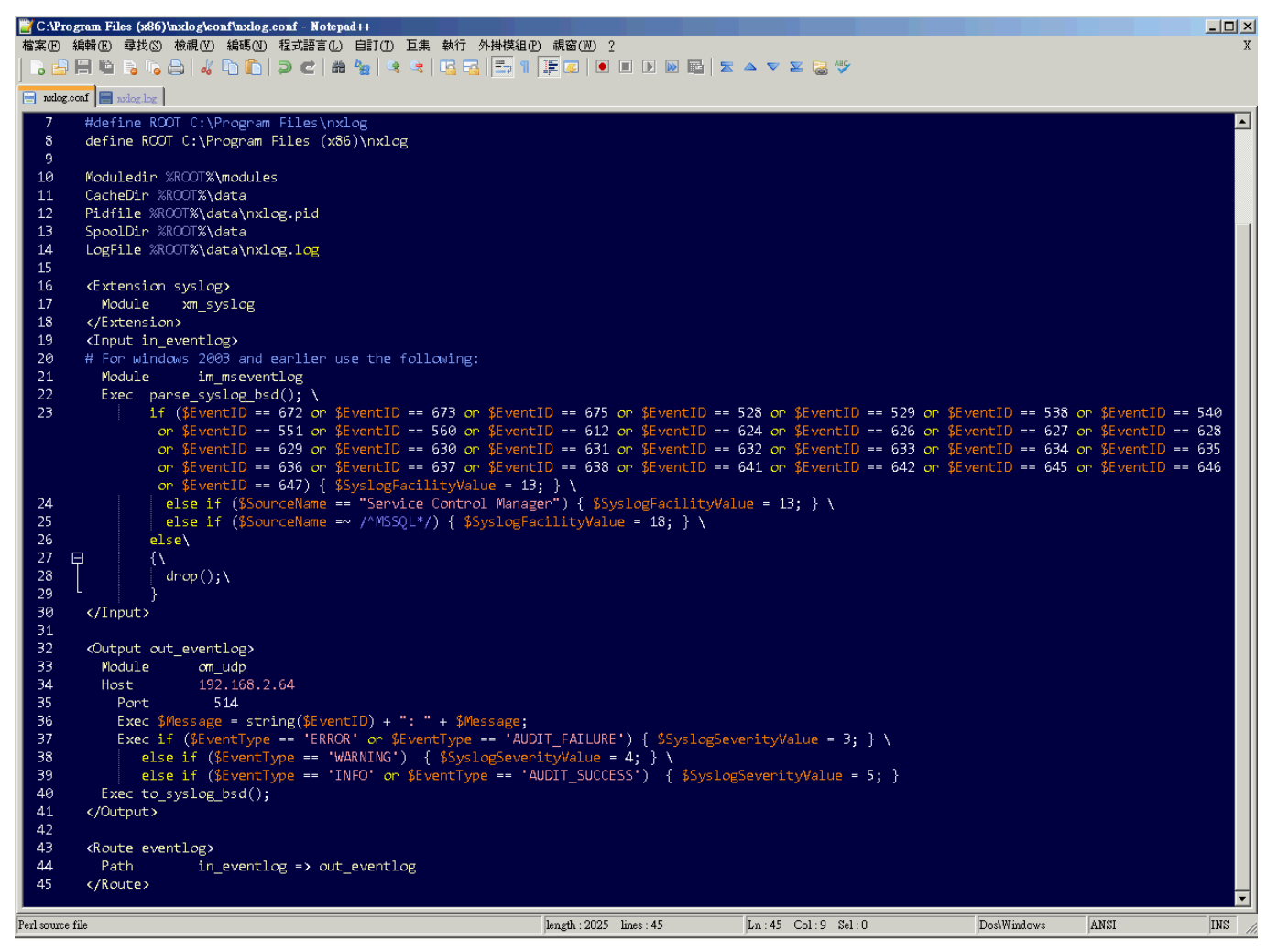

#### 4. 启动 NXLOG:

步骤 a:利用[命令提示字符]启动 NXLOG 或 步骤 b:[服务]启动 NXLOG。

a. [开始]→[所有程序]→[应用附属程序],鼠标右点[命令提示字符],左点[执行身分],
 以系统管理员身分执行。

命令提示字符输入:

# net stop nxlog net start nxlog

b. [开始]→[所有程序]→[系统管理工具]→[服务], 右点服务[nxlog],
 左点[启动]或[重新启动]。

#### 5. 检查 NXLOG 是否正常启动:

检查 NXLOG 的 log 檔 " C:\Program Files (x86)\nxlog\data\nxlog.log ", 没有显示 Error 的讯

息,表示正常启动。

| 🗃 C:\Program Files (x86)\nxlog\data\nx                                                                                                    | log.log - Notepad++ |                     |               |  |  |  |  |  |  |
|----------------------------------------------------------------------------------------------------|---------------------|---------------------|---------------|--|--|--|--|--|--|
| 檔案(F) 編輯(E) 尋找(S) 檢視(Y) 編碼                                                                                                    | M) 程式語言(L) 自訂(I)    | 巨集 執行 外掛模組(P) 視窗(U  | <u>N) ?</u> X |  |  |  |  |  |  |
| 🔓 🖻 🗒 🛍 🔓 🍋   🚜 🕩                                                                                                    | 🗋   Ə C   📾 🍇   🍕   | : 🤫   🖪 🚘   🚍 1 📜 🗷 | 💌 🔳 🕨 🖬 🛛 🕿 👋 |  |  |  |  |  |  |
| 🔚 nxlog.conf 📄 nxlog.log                                                                                                    |                     |                     |               |  |  |  |  |  |  |
| <pre>1 2014-07-04 14:16:08 INFO nxlog-ce-2.7.1191 started<br/>2 2014-07-04 14:16:27 WARNING stopping nxlog service<br/>3 2014-07-04 14:16:27 WARNING nxlog-ce received a termination request signal, exiting<br/>4 2014-07-04 14:16:29 INFO nxlog-ce-2.7.1191 started<br/>5</pre> |                     |                     |               |  |  |  |  |  |  |
| Nom length : 244 lines : 5                                                                                                    | Ln:1 Col:1 Sel:0    | Dos\Windows         | ANSI INS //   |  |  |  |  |  |  |

#### 6. MS SQL 设备时语系选择:

Windows Server 2003 繁体版环境请选择[BIG5]编码。

Windows Server 2003 简体版环境请选择[GB2312]编码。

Windows Server 2003 英文版环境请选择[ UTF8 ]编码。

注:因 NXLOG 没有 Eventlog to Syslog Utility 将事件编码转成 UTF8 编码的功能,所以新增 设备时请注意语系选择,避免出现乱码。

7. 新增 MS SQL 设备时 Facility 请选择 " (18) local use 2 (local2) "。

## 2.2配置 Windows Server 2008

#### 1. 下载 NXLOG:

浏览 URL http://sourceforge.net/projects/nxlog-ce/files/ 下载最新版 nxlog-ce-x.x.xxxx.msi,本例下载 nxlog-ce-2.7.1191.msi。

#### 2. 安装 NXLOG:

鼠标双点 nxlog-ce-2.7.1191.msi, 左点[Install], 执行安装。

#### 3. 下载 Windows 2008 NXLOG 配置文件 nxlog\_win2k8.conf:

浏览 URL: http://www.npartnertech.com/download/tech/nxlog\_win2k8.conf

编辑 NXLOG 配置文件 " C:\Program Files (x86)\nxlog\conf\nxlog.conf " :

#### 注:32 位操作系统 NXLOG 安装在 " C:\Program Files\nxlog\conf\nxlog.conf "

#### 64 位系统 NXLOG 安装在 " C:\Program Files (x86)\nxlog\conf\nxlog.conf "

将 nxlog\_win2k8.conf 设定贴上并覆盖 nxlog.conf 设定。

#### 🐼 NHReporter

```
## This is a sample configuration file. See the nxlog reference manual about the
## online at http://nxlog.org/nxlog-docs/en/nxlog-reference-manual.html
## Please set the ROOT to the folder your nxlog was installed into,
## otherwise it will not start.
#define ROOT C:\Program Files\nxlog
define ROOT C:\Program Files (x86)\nxlog
Moduledir %ROOT%\modules
CacheDir %ROOT%\data
Pidfile %ROOT%\data\nxlog.pid
SpoolDir %ROOT%\data
LogFile %ROOT%\data\nxlog.log
<Extension syslog>
  Module
             xm_syslog
</Extension>
<Input in_eventlog>
# For windows 2008/vista/7/8/2012 and latter use the following:
  Module
               im_msvistalog
  Exec parse_syslog_bsd(); \
        if ($EventID == 4768 or $EventID == 4769 or $EventID == 4771 or $EventID == 4624 or $EventID == 4625 or $EventID == 4634 or
$EventID == 4647 or $EventID == 4648 or $EventID == 4656 or $EventID == 4719 or $EventID == 4720 or $EventID == 4722 or $EventID ==
4723 or $EventID == 4724 or $EventID == 4725 or $EventID == 4726 or $EventID == 4727 or $EventID == 4728 or $EventID == 4729 or
$EventID == 4730 or $EventID == 4731 or $EventID == 4732 or $EventID == 4733 or $EventID == 4734 or $EventID == 4735 or $EventID ==
4737 or $EventID == 4738 or $EventID == 4739 or $EventID == 4741 or $EventID == 4742 or $EventID == 4743) { $SyslogFacilityValue = 13; }
            else if ($SourceName == "Service Control Manager") { $SyslogFacilityValue = 13; } \
            else if ($SourceName =~ /^MSSQL*/) { $SyslogFacilityValue = 18; } \
        else\
        {\
          drop();\
</Input>
<Output out_eventlog>
  Module
               om_udp
  Host
              514
  Port
  Exec $Message = string($SourceName) + ": " + string($EventID) + ": " + $Message;
  Exec if ($EventType == 'ERROR' or $EventType == 'AUDIT_FAILURE') { $SyslogSeverityValue = 3; } \
       else if ($EventType == 'WARNING') { $SyslogSeverityValue = 4; } \
         else if ($EventType == 'INFO' or $EventType == 'AUDIT_SUCCESS') { $SyslogSeverityValue = 5; }
  Exec to_syslog_bsd();
</Output>
<Route eventlog>
  Path
               in_eventlog => out_eventlog
</Route>
绿色部位请选择 NXLOG 正确的安装路径,
```

本例环境为 64 位系统选择 " define ROOT C:\Program Files (x86)\nxlog " 。

红色部位输入 N-Reporter IP,本例输入 "192.168.2.64 "。

#### 设定范例如下:

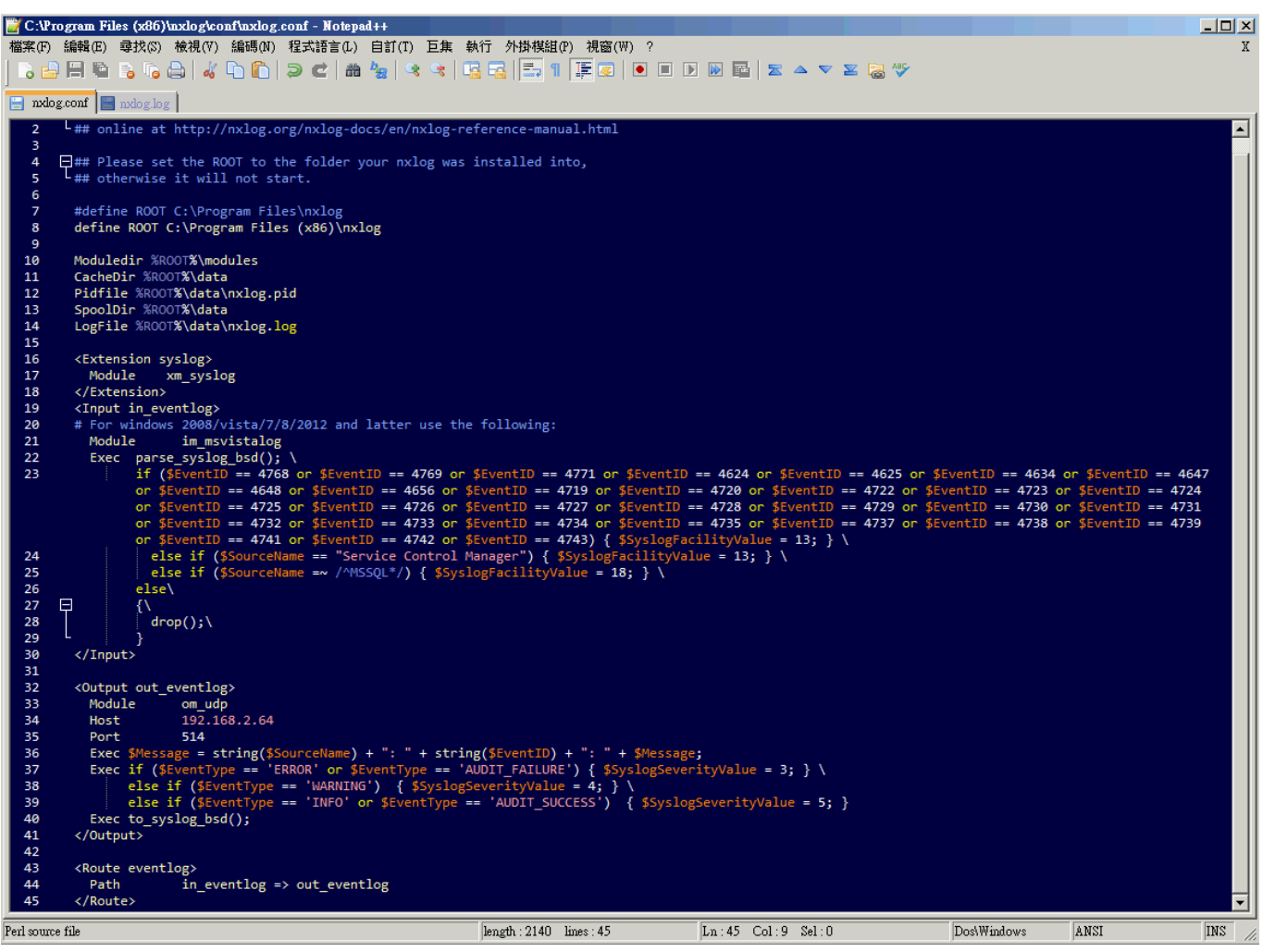

#### 4. 启动 NXLOG:

步骤 a : 利用[ 命令提示字符 ]启动 NXLOG 或 步骤 b : [ 服务 ]启动 NXLOG。

a. [开始]→[所有程序]→[应用附属程序],鼠标右点[命令提示字符],

左点[以系统管理员身分执行]。

命令提示字符输入:

#### net start nxlog

b. [开始]→[所有程序]→[系统管理工具]→[服务],右点服务[nxlog],

左点[启动]或[重新启动]。

5. 检查 NXLOG 是否正常启动:

检查 NXLOG 的 log 檔 " C:\Program Files (x86)\nxlog\data\nxlog.log ", 没有显示 Error 的讯息, 表示正常启动。

| 1                       | NHR                                  | epor                                 | e                                         |                                        |                                     |                                           |                                        |                     |              |                  |          |         |     |             |
|-------------------------|--------------------------------------|--------------------------------------|-------------------------------------------|----------------------------------------|-------------------------------------|-------------------------------------------|----------------------------------------|---------------------|--------------|------------------|----------|---------|-----|-------------|
| <mark>₩</mark> С:<br>檔案 | :\Prog<br>(F) 約<br>合]                | ram Fii<br>輪(E)                      | les (x86)<br>尋找(S)                        | \ <mark>\nxlog\d</mark><br>檢視(\\)<br>↓ | nta'nxlog.k<br>編碼(N)                | og - Notepad<br>程式語言(L)<br><b>フ C</b>   品 | L++<br>自訂(T)<br>  <sup>2</sup> 22   33 | 巨集<br>🨪             | 執行<br>13 - 5 | 外掛棋組(<br>] [三,1] | P) 視窗(W  | ) ?     |     | X<br>X<br>» |
| 1<br>2<br>4             | xlog.cd<br>L 20<br>2 20<br>3 20<br>4 | 014-07<br>014-07<br>014-07<br>014-07 | nxlog.lo<br>-03 17:<br>-03 17:<br>-03 17: | g<br>57:22 W<br>57:22 W<br>57:23 I     | ARNING st<br>ARNING nx<br>NFO nxlog | copping nx<br>klog-ce re<br>g-ce-2.7.1    | log serv<br>ceived a<br>191 star       | ice<br>termi<br>ted | inatio       | on reques        | t signal | , exiti | ng  |             |
| length                  | : 192                                | lines :                              | 4                                         | Ln                                     | :1 Col:1                            | Sel : 0                                   |                                        | I                   | )os\Win      | dows             | ANSI     |         | INS |             |

6. 新增 MS SQL 设备时 Facility 请选择 " (18) local use 2 (local2) "。

### 2.3配置 Windows Server 2012

#### 1. 下载 NXLOG:

浏览 URL http://sourceforge.net/projects/nxlog-ce/files/

下载最新版 nxlog-ce-x.x.xxxx.msi,本例下载 nxlog-ce-2.7.1191.msi。

#### 2. 安装 NXLOG:

鼠标双点 nxlog-ce-2.7.1191.msi, 左点[Install], 执行安装。

#### 3. 下载 Windows 2012 NXLOG 配置文件 nxlog\_win2012.conf:

浏览 URL: http://www.npartnertech.com/download/tech/nxlog\_win2012.conf

编辑 NXLOG 配置文件 " C:\Program Files (x86)\nxlog\conf\nxlog.conf " :

#### 注:32 位操作系统 NXLOG 安装在 " C:\Program Files\nxlog\conf\nxlog.conf "

#### 64 位系统 NXLOG 安装在 " C:\Program Files (x86)\nxlog\conf\nxlog.conf "

将 nxlog\_win2012.conf 设定贴上并覆盖 nxlog.conf 设定。

#### 🐼 NHReporter

```
## This is a sample configuration file. See the nxlog reference manual about the
## online at http://nxlog.org/nxlog-docs/en/nxlog-reference-manual.html
## Please set the ROOT to the folder your nxlog was installed into,
## otherwise it will not start.
#define ROOT C:\Program Files\nxlog
define ROOT C:\Program Files (x86)\nxlog
Moduledir %ROOT%\modules
CacheDir %ROOT%\data
Pidfile %ROOT%\data\nxlog.pid
SpoolDir %ROOT%\data
LogFile %ROOT%\data\nxlog.log
<Extension syslog>
  Module
             xm_syslog
</Extension>
<Input in_eventlog>
# For windows 2008/vista/7/8/2012 and latter use the following:
  Module
               im_msvistalog
  Exec parse_syslog_bsd(); \
        if ($EventID == 4768 or $EventID == 4769 or $EventID == 4771 or $EventID == 4624 or $EventID == 4625 or $EventID == 4634 or
$EventID == 4647 or $EventID == 4648 or $EventID == 4656 or $EventID == 4719 or $EventID == 4720 or $EventID == 4722 or $EventID ==
4723 or $EventID == 4724 or $EventID == 4725 or $EventID == 4726 or $EventID == 4727 or $EventID == 4728 or $EventID == 4729 or
$EventID == 4730 or $EventID == 4731 or $EventID == 4732 or $EventID == 4733 or $EventID == 4734 or $EventID == 4735 or $EventID ==
4737 or $EventID == 4738 or $EventID == 4739 or $EventID == 4741 or $EventID == 4742 or $EventID == 4743) { $SyslogFacilityValue = 13; }
            else if ($SourceName == "Service Control Manager") { $SyslogFacilityValue = 13; } \
            else if ($SourceName =~ /^MSSQL*/) { $SyslogFacilityValue = 18; } \
        else\
        {\
          drop();\
</Input>
<Output out_eventlog>
  Module
               om_udp
  Host
              514
  Port
  Exec $Message = string($SourceName) + ": " + string($EventID) + ": " + $Message;
  Exec if ($EventType == 'ERROR' or $EventType == 'AUDIT_FAILURE') { $SyslogSeverityValue = 3; } \
       else if ($EventType == 'WARNING') { $SyslogSeverityValue = 4; } \
         else if ($EventType == 'INFO' or $EventType == 'AUDIT_SUCCESS') { $SyslogSeverityValue = 5; }
  Exec to_syslog_bsd();
</Output>
<Route eventlog>
  Path
               in_eventlog => out_eventlog
</Route>
绿色部位请选择 NXLOG 正确的安装路径,
```

本例环境为 64 位系统选择 " define ROOT C:\Program Files (x86)\nxlog " 。

红色部位输入 N-Reporter IP,本例输入 "192.168.2.64 "。

#### 设定范例如下:

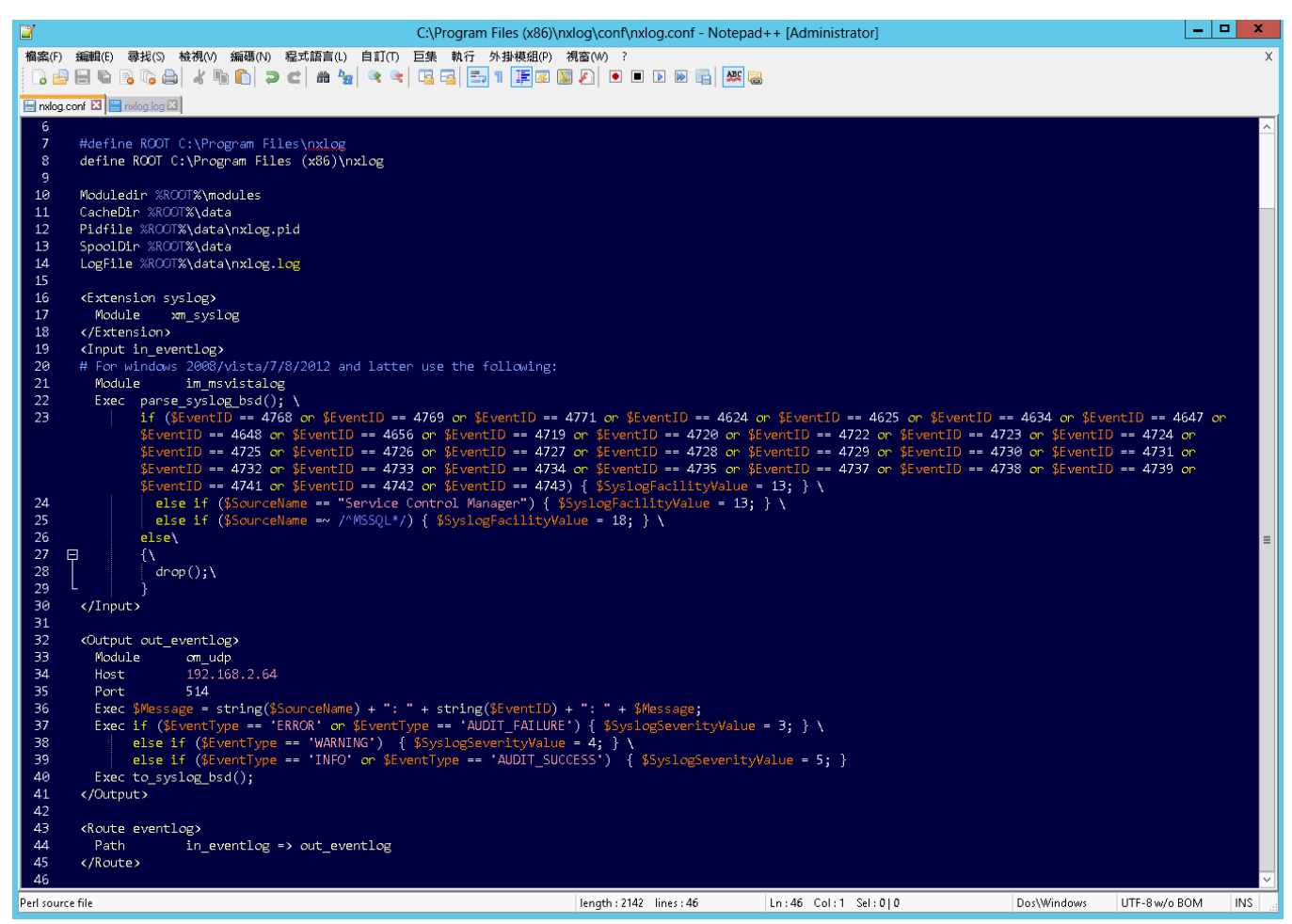

#### 3. 启动 NXLOG:

步骤 a:利用[ Windows PowerShell ]启动 NXLOG 或 步骤 b:[ 服务 ]启动 NXLOG。

a. 鼠标左点[开始],鼠标右点[Windows PowerShell],左点[以系统管理员身分执行]。

[Windows PowerShell]输入:

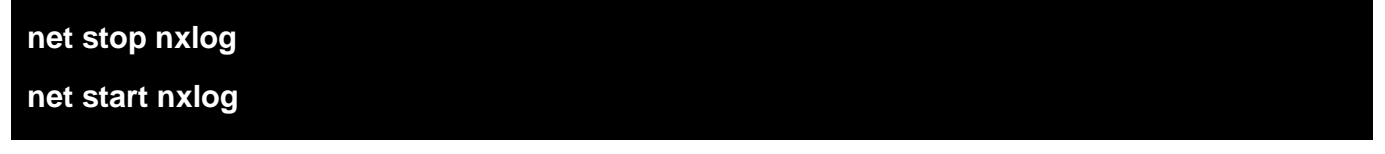

b. 鼠标左点[开始]→[系统管理工具]→[服务], 右点服务[nxlog],
 左点[启动]或[重新启动]。

#### 4. 检查 NXLOG 是否正常启动:

检查 NXLOG 的 log 檔 " C:\Program Files (x86)\nxlog\data\nxlog.log ", 没有显示 Error 的讯

息,表示正常启动。

| C:\Program Files (x86)\nxlog\data\nxlog.log - Notepad++                                                                                                    | - 🗆 X |  |  |  |  |  |  |  |  |
|----------------------------------------------------------------------------------------------------|-------|--|--|--|--|--|--|--|--|
| 檔案(F) 編輯(E) 尋找(S) 檢視(V) 編碼(N) 程式語言(L) 自訂(T) 巨集 執行 外掛模組(P) 視窗(W) ? X       ※     ※     ※     ※     ※     ※     ※     ※     ※     ※     ※     ※     ※     ※     ※     ※     ※     ※     ※     ※     ※     ※     ※     ※     ※     ※     ※     ※     ※     ※     ※     ※     ※     ※     ※     ※     ※     ※     ※     ※     ※     ※     ※     ※     ※     ※     ※     ※     ※     ※     ※     ※     ※     ※     ※     ※     ※     ※     ※     ※     ※     ※     ※     ※     ※     ※     ※     ※     ※     ※     ※     ※     ※     ※     ※     ※     ※     ※     ※     ※     ※     ※     ※     ※     ※     ※     ※     ※     ※     ※     ※     ※     ※     ※     ※     ※     ※     ※     ※     ※     ※     ※     ※     ※     ※     ※     ※     ※     ※     ※     ※     ※     ※     ※     ※     ※     ※     ※     ※     ※     ※     ※     ※     ※     ※     ※     ※     ※     ※     ※     ※< |       |  |  |  |  |  |  |  |  |
| 1 2014-07-04 15:02:38 INFO nxlog-ce-2.7.1191 started<br>2 2014-07-04 15:02:43 WARNING stopping nxlog service<br>3 2014-07-04 15:02:43 WARNING nxlog-ce received a termination request signal, exiting<br>4 2014-07-04 15:02:45 INFO nxlog-ce-2.7.1191 started<br>5                                                                                                    |       |  |  |  |  |  |  |  |  |
| Normal text file length : 244 lines : 5 Ln : 1 Col : 1 Sel : 0 Dos\Windows ANSI                                                                                                    | INS   |  |  |  |  |  |  |  |  |

5. 新增 MS SQL 设备时 Facility 请选择 " (18) local use 2 (local2) " 。

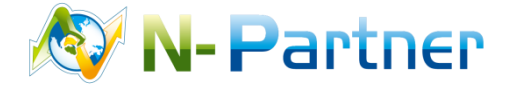

**采购与销售合作**:sales@npartnertech.com 技术咨询:support@npartnertech.com